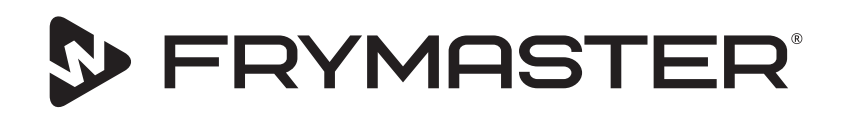

# **UHCTHD Touch sütőszekrény**

# Eredeti útmutató Telepítési, használati és karbantartási útmutató

A kézikönyv új információk közzététele vagy új modellek bevezetése esetén frissül. A legújabb kézikönyvért látogasson el weboldalunkra.

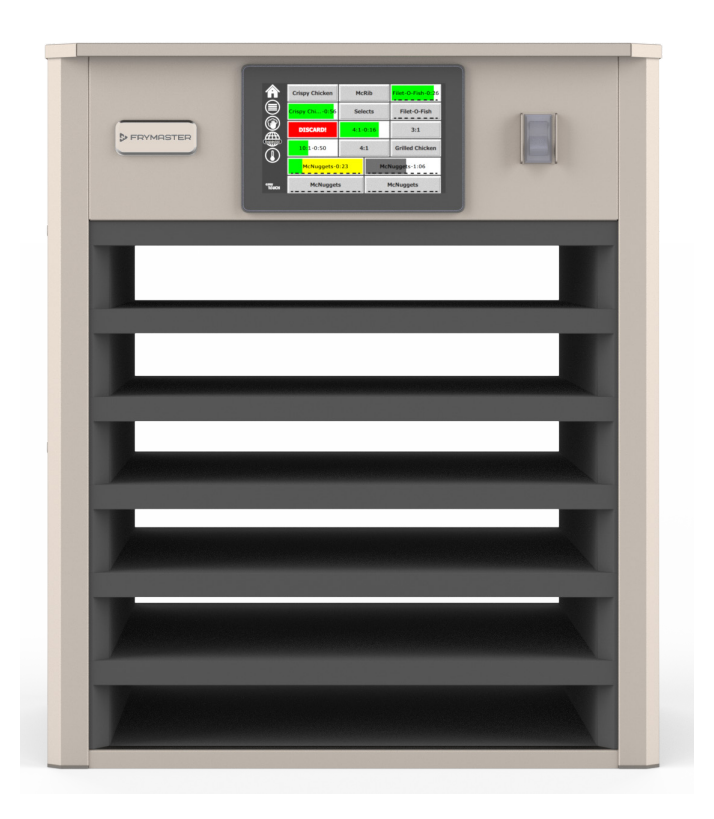

▲ VIGYÁZAT A SZEKRÉNY HASZNÁLATA ELŐTT OLVASSA EL AZ ÚTMUTATÓT.

Őrizze meg ezt az útmutatót későbbi használat céljából.

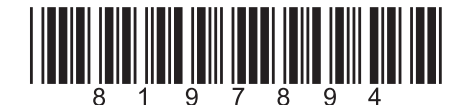

Alkatrészszám: FRY\_IOM\_8197894 05/2020

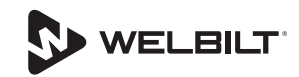

## Biztonsági megjegyzések

#### **A**Figyelmeztetés

Olvassa el alaposan ezt az útmutatót, mielőtt a berendezést használná, telepítené vagy azon karbantartást végezne. Az utasítások figyelmen kívül hagyása dologi kárhoz, sérüléshez vagy halálhoz vezethet.

## **A** Vigyázat

Legyen óvatos, amikor felemeli az UHCTHD-t. Az egység tömege 88,7 kg (195,6 font). A szekrény kezeléséhez három vagy négy, biztonságos emelési eljárásokat alkalmazó ember szükséges.

### **A** Vigyázat

NE használja az UHCTHD-t, csak ha megfelelően telepítette és ellenőrizte.

#### **A**Figyelmeztetés

Legyen óvatos az UHCTHD felállítása, kezelése vagy tisztítása során, hogy elkerülje a fűtött felületekkel való érintkezést.

## **A** Vigyázat

Az UHCTHD nem alkalmas kültéri használatra. Az egység kezelésekor ezt vízszintes felületre kell helyezni.

#### MEGJEGYZÉS

AMENNYIBEN A GARANCIA IDŐTARTAMA ALATT, AZ ÜGYFÉLEZENFRYMASTERFOODSERVICEBERENDEZÉSHEZ KÖZVETLENÜL A FRYMASTER CÉGTŐL VAGY A HIVATALOS SZERVIZKÖZPONTJAIBAN VÁSÁROLT NEM MÓDOSÍTOTT, ÚJ VAGY KICSERÉLT ALKATRÉSZEN KÍVÜL BÁRMILYEN EGYÉB ALKATRÉSZT HASZNÁL, ÉS/VAGY A FELHASZNÁLT ALKATRÉSZ EREDETI KONFIGURÁCIÓJÁT MÓDOSÍTOTTÁK, EZ A GARANCIA ÉRVÉNYESSÉGÉNEK ELVESZTÉSÉT VONJA MAGA UTÁN. TOVÁBBÁ, A FRYMASTER ÉS LEÁNYVÁLLALATAI NEM FELELŐSEK A VÁSÁRLÓ OKOZTA IGÉNYEKÉRT, KÁRÉRT VAGY KÖLTSÉGEKÉRT, AMELYEK KÖZVETLENÜL VAGY KÖZVETVE, RÉSZBEN VAGY TELJES EGÉSZÉBEN BÁRMILYEN MÓDOSÍTOTT ALKATRÉSZ ÉS/VAGY AZ ARRA NEM FELHATALMAZOTT SZERVIZ KÖZPONTBÓL SZÁRMAZÓ ALKATRÉSZ BESZERELÉSÉBŐL KELETKEZETT HIBÁBÓL SZÁRMAZIK.

#### **A** Vigyázat

Az UHCTHD-t ne helyezze egy másik berendezés gőzvagy hőkibocsátó nyílásának közelébe.

#### **A** Vigyázat

NE használja az UHCTHD-t, csak ha minden szervizpanel és hozzáférési panel a helyén van és megfelelően rögzítve van.

## A VESZÉLY

Ne telepítsen és ne üzemeltessen olyan berendezést, amellyel visszaéltek, amelyet helytelenül használtak, elhanyagoltak, megrongáltak vagy megváltoztattak / módosítottak az eredeti gyártási specifikációhoz képest.

## A VESZÉLY

Tartsa TÁVOL a tápkábelt a HŐFORRÁSOKTÓL. NE merítse vízbe a tápkábelt vagy a csatlakozót. NE engedje, hogy a tápkábel túlnyúljon az asztal vagy a pult szélén.

#### **A**Figyelmeztetés

A meghatalmazott szervizképviselőknek követniük kell az iparági szabvány szerinti biztonsági eljárásokat, ideértve az összes közmű (elektromosság, gáz, víz és gőz) leválasztási / kizárási / kicímkézési eljárásait.

#### **A**Figyelmeztetés

NE tároljon vagy használjon benzint vagy egyéb gyúlékony gőzt vagy folyadékot ennek vagy más berendezésnek a közelében. Ne használjon gyúlékony olajjal átitatott rongyot vagy gyúlékony tisztítószert a tisztításhoz.

### **A**Figyelmeztetés

A termék használata , telepítése és karbantartása során vegyszereknek / termékeknek, például [biszfenol A (BPA)-nak, üveggyapotnak vagy kerámiarostoknak és kristályos szilícium-dioxidnak] lehet kitéve, amelyek Kaliforniai állam szerint rákot, születési rendellenességet vagy egyéb genetikai károsodást okozhatnak. Továbbii információkért látogasson el a www.P65Warnings.ca.gov weboldalra.

#### **A**Figyelmeztetés

Ne használjon a gyártó által biztosítotton kívüli egyéb elektromos készüléket vagy tartozékokat.

#### **A**Figyelmeztetés

A berendezések fémfelület-széleinek kezelése során fokozott óvatossággal járjon el.

#### **A**Figyelmeztetés

Ez a készülék nem alkalmas 16 éves kor alatti gyermekek vagy csökkent fizikai, érzékszervi vagy mentális képességekkel rendelkező, illetve tapasztalat- és ismerethiányos személyek által történő használatra, kivéve, ha a biztonságért felelős személy felügyelte őket.a készülék használata során. Ne engedjen gyermekeket játszani a készülékkel.

#### **A**Figyelmeztetés

NE használja a terméket víz közelében - például konyhai mosogató közelében, nedves alagsorban, úszómedence közelében vagy hasonló helyeken.

#### **A**Figyelmeztetés

Ne próbáljon meg megjavítani vagy kicserélni az UHCTHD egy alkatrészét sem, csak ha minden tápellátást lecsatlakoztatott az egységről.

#### MEGJEGYZÉS

Ez a készülék kizárólag professzionális felhasználásra készült, azt kizárólag szakképzett személyzet használhatja. A Frymaster hivatalos márkaszervize (FASC) vagy egyéb szakképzett személy végezheti e berendezés összeszerelését, karbantartását és javításait. Amennyiben nem szakember végzi ezeket a munkálatokat, a gyártó megvonhatja a gyártói garanciát.

#### MEGJEGYZÉS

A berendezés kereskedelmi célra, pl. éttermek, büfék vagy kórházak konyhájában, illetve kereskedelmi vállalatoknál (pl. pékségekben, hentesboltokban) történő használatra lett tervezve, nem használható azonban élelmiszerek folyamatos tömeggyártására.

#### **A**Figyelmeztetés

NE használjon vízsugarat vagy gőztisztítót a készülék tisztításához, és ne telepítse olyan helyre, ahol vízsugár használható

#### MEGJEGYZÉS

Ez a készülék csak melegen tartja az ételt, és nem főz / süt ételt.

#### MEGJEGYZÉS

A készülék maximális működési hőmérséklete 121 ° C (250 ° F).

A maximális teljesítmény és a készülék problémamentes használata érdekében elengedhetetlen a megfelelő telepítés, ápolás és karbantartás. A kézikönyv frissítéseivel és fordításaival, valamint az Ön közelében lévő szervizszakemberek elérhetőőségével kapcsolatban keresse fel honlapunkat a <u>www.frymaster.com</u> címen.

Gyártó:

Frymaster, LLC 8700 Line Avenue, Shreveport, LA 71106-6800 USA

## 1. fejezet Általános információk

| Termékazonosítók                       | 1-1 |
|----------------------------------------|-----|
| Sorozatszámmal kapcsolatos információk | 1-1 |
| Szerviztechnikusok                     | 1-1 |
| Szabályozási tanúsítványok             | 1-1 |
| Garanciális adatok                     | 1-1 |
|                                        |     |

## 2. fejezet Felszerelés

|                 | Elhelyezés                                                             | 2-1 |
|-----------------|------------------------------------------------------------------------|-----|
|                 | A berendezés súlya                                                     | 2-2 |
|                 | Távolságra vonatkozó követelmények                                     | 2-2 |
|                 | Méretek                                                                | 2-2 |
|                 | Elektromos tápellátás                                                  | 2-2 |
|                 | Feszültség                                                             | 2-2 |
|                 | Névleges feszültségek, ciklusok, fázisok, teljesítmény, áramesősség és |     |
|                 | tápkábel-raizok                                                        |     |
|                 | A kábelakasztó felszerelése                                            | 2-3 |
|                 | Rácskapocs felszerelése                                                | 2-3 |
| 3. fejezet      |                                                                        |     |
| Mukodes         |                                                                        | 2.4 |
|                 | Fokapcsolo                                                             |     |
|                 |                                                                        |     |
|                 | Jeiszo                                                                 |     |
|                 | Press & Go képernyőikonok                                              |     |
|                 | Press & Go kepernyok                                                   |     |
|                 |                                                                        |     |
|                 | A mapszakok mouositasa                                                 |     |
|                 | A Tyelv mouosilasa                                                     |     |
|                 | Az ECO uzeminou kepemyo                                                |     |
|                 | A TEKESZEK KIKAPCSOIdSd                                                |     |
|                 | A nomersekiet kepemyo                                                  |     |
|                 | Menukepennyok                                                          | C-C |
|                 | Dedilitási kepetnyök                                                   | 0-C |
|                 | A Dátum ás idő káparnyő                                                | 0-C |
|                 | A Datum es luo kepeniyo                                                | 0-2 |
|                 | A Tópadiagnocztika kónornyők                                           |     |
|                 | A Zonaulagnosztika kepennyök                                           |     |
|                 | ndig- és képétnyölészlék                                               |     |
|                 | Az hibaliapiok kepelnyö                                                |     |
|                 | A Bendszerinformációk kénernyő                                         |     |
|                 | A neiluszeninomaciók képernyő                                          |     |
|                 | л зедейргодіанок керентуо                                              |     |
| 4. fejezet      |                                                                        |     |
| Megelőző karbar | ntartás                                                                |     |

| Tisztítási és megelőző karbantartási eljárások4-1 |
|---------------------------------------------------|
|---------------------------------------------------|

|                             | Áttekintés4<br>Négy (4) óránként – Tálcák és sínek tisztítása4<br>Naponta – Szekrény tisztítása4 | 1<br>1<br>⊦-1 |
|-----------------------------|--------------------------------------------------------------------------------------------------|---------------|
| 5. fejezet<br>Hibaelhárítás |                                                                                                  |               |
|                             | Hibaelhárítási diagram5                                                                          | -1            |
| A melléklet                 | Menük és konfigurációk importálása/exportálásaA                                                  | -1            |

## Termékazonosítók

| Típusok | Leírás     |  |
|---------|------------|--|
| UHCTHD6 | 6 rekeszes |  |
| UHCTHD3 | 3 rekeszes |  |

## Sorozatszámmal kapcsolatos információk

Az UHCTHD tartószekrények sorozat- és típusszáma az adattáblán találhatók.

# Alkatrészekkel kapocslatos illetve szervizhívások esetén mindig tartsa kéznél a készülék sorozatszámát.

## Szerviztechnikusok

A Frymaster készülékek mindennemű szervizelését szakképzett, igazolt, engedéllyel rendelkező és/ vagy erre felhatalmazott személyeknek vagy szerviztechnikusoknak kell végeznie.

A szakképzett technikusok azok az egyének akik járatosak a Frymaster berendezéssel kapcsolatban és akiket a Frymaster, felhatalmazott e berendezésen végzett karbantartási munkálatokra. Valamennyi felhatalmazott technikusnak rendelkeznie kell a berendezésre vonatkozó teljes karbantartási és alkatrész kézikönyvvel, valamint raktáron kell tartania a Frymaster berendezéshez szükséges minimális mennyiségű alkatrészt. A Frymaster gyár hivatalos szervizeinek (FAS) listája a Frymaster www.frymaster.com. weboldalán található: Nem szakképzetttechnikusalkalmazása esetén a berendezésre vonatkozó Frymaster garancia érvényét veszti.

## Szabályozási tanúsítványok

A modellek tanúsítását végezte:

- UL, LLC (Fertőtlenítés)
- <sup>()</sup> UL, LLC (Egyesült Államok és Kanada)
- **(F** CE (Europe)

## Garanciális adatok

A termék garanciális regisztrációjához látogasson el az <u>fm-hal.frymaster.com/qsys.lib/cgi.lib/swr290.pgm</u> oldalra

#### 1.1 Garancianyilatkozat

- A. A Frymaster L.L.C. a berendezéssel és a pótalkatrészekkel kapcsolatban a következő korlátozott garanciákat nyújtja az eredeti vásárlóknak:
- 1.1.1 Garanciális feltételek Univerzális tartószekrény

- A Frymaster L.L.C. 3 éves garanciát vállal arra, hogy valamennyi alkatrésze gyártási és anyaghibától mentes.
- B. A biztosítékok kivételével minden alkatrészre a szekrény telepítését követően 3 éves garancia érvényes.
- C Ha a biztosítékok kivételével bármelyik alkatrész a telepítést követő 3 éves belül meghibásodik, akkor a Frymaster kifizeti az alkatrész cseréjének munkaköltségeit.

#### 1.1.2 Alkatrészek visszatérítése

A. Minden meghibásodott garanciális alkatrészt 60 napon belül vissza kell juttatni a Frymaster felhatalmazott szervizképviselőjének. 60 nap elteltével a jóváírásra való jogosultság megszűnik.

#### 1.2.3 Garanciát érvénytelenítő körülmények

Ez a garancia nem vonatkozik azokra a berendezésekre, amelyek a gondatlan használat, helytelen használat, módosítás vagy baleset miatt károsodtak, mint pl. a következő esetekben:

- Nem megfelelő vagy jogosulatlan javítás;
- A megfelelő üzembe helyezési előírások és/ vagy az Ön MRC-kártyáin előírt ütemterv szerinti karbantartási eljárások figyelmen kívül hagyása;
- Helytelen karbantartás;
- Szállítás folyamán bekövetkezett sérülés;
- Rendellenes használat;
- A besorolási tábla eltávolítása, megváltoztatása vagy kitörlése.

Ez a garancia a következő esetekre sem vonatkozik:

Következményképpen fellépő károkra (más károsodott tulajdon megjavításának vagy pótlásának költsége), idő- és profitveszteségre vagy bármilyen más véletlenül felmerülő kárra.

Nincs semmilyen garanciára vagy eladhatóságra vagy valamilyen célra vagy használatra történő alkalmasságra hallgatólagos (implikált) utalás.

ALKATRÉSZEK RENDELÉSE ÉS SZERVIZINFORMÁCIÓK

Az alkatrészek megrendelését közvetlenül a helyi felhatalmazott Frymaster szervizképviselőnél (FAS)/

kereskedőnél kell végezni.

Az Önhöz legközelebbi Frymaster FAS elérhetőségéhez keresse fel a <u>www.frymaster.com</u> webhelyet vagy forduljon a Frymaster szervizrészlegéhez az 1-800-551-8633 -as vagy 1-318-865-1711-es telefonszámon. Küldjön e-mailt a <u>fryservice@welbilt.com</u> címre.

Vegye figyelembe, hogy a hálós/műanyag tálcákra, rakásolókészletekre, kocsikra és görgőkre vonatkozó megrendeléseket a helyi Konyhafelszerelés beszállítójánál (KES) kell megtennie. A Frymaster nem biztosítja ezeket a kiegészítő elemeket.

A megrendelés felgyorsításához a következő információk szükségesek:

Típusszám\_\_\_\_\_

Sorozatszám\_\_\_\_\_

Feszültség\_\_\_\_\_

Elem alkatrészszáma\_\_\_\_\_

Szükséges mennyiség

Ha szervizszolgáltatásra van szüksége, akkor lépjen kapcsolatba a helyi felhatalmazott Frymaster szervizzel/elosztóval. A szervizinformációkat a Frymaster szervizközpontjának felhívásával szerezheti meg. A gyors és hatékony segítséghez a következő információk szükségesek:

\_\_\_\_\_

\_\_\_\_\_

Típusszám\_\_\_\_\_

Sorozatszám\_\_\_\_

A probléma jellege\_\_\_\_\_

Minden egyéb információ, amely hasznos lehet a szervizprobléma megoldásához.

#### ŐRIZZE MEG ÉS TÁROLJA EZT A HASZNÁLATI UTASÍTÁST BIZTONSÁGOS HELYEN A KÉSŐBBI FELHASZNÁLÁS ÉRDEKÉBEN.

# 2. fejezet Felszerelés

## \Lambda VESZÉLY

A felszerelésnek meg kell felelnie az Ön joghatósága szerinti összes vonatkozó tűzvédelmi és egészségügyi jogszabálynak.

## **A** VESZÉLY

Telepítés és szervizelés során használjon megfelelő biztonsági berendezést.

## **A**Figyelmeztetés

A szervizképernyőkhöz csak képzett és arra jogosult szerviztechnikusok vagy az áruházvezető férhet hozzá. A beállítások nem megfelelő módosítása az egység hibás működéséhez vezethet.

## Vigyázat

Legyen óvatos, amikor felemeli az UHCTHD-t. Az egység tömege 88,7 kg (195,6 font). A szekrény kezeléséhez három vagy négy, biztonságos emelési eljárásokat alkalmazó ember szükséges.

## BEÉPÍTÉSI

A KONZOLOKAT A KES BIZTOSÍTJA.

#### Szükséges eszközök:

- 7/16 végkulcs vagy aljzat és racsnis.
- Használjon meglévő csavarokat.

A tartó a szekrény mindkét oldalán elcsúszik, és az aljára csavaroz meg, a meglévő szekrényhez használt 1/4x20 1 "-es csavarokkal. H4-20 IDI 10E (PACES (PACES

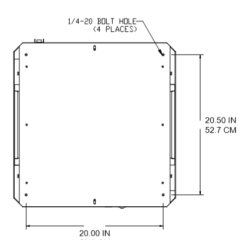

A konzolok az alábbiakban a szekrényhez vannak csatolva, és az előkészítő asztalhoz támaszkodnak.

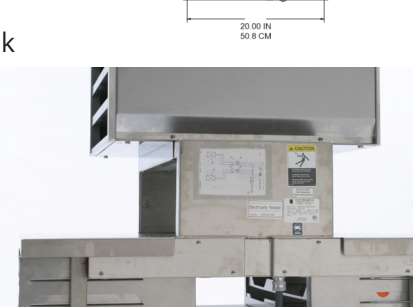

## Elhelyezés

#### **A**Figyelmeztetés

Ezen berendezést úgy kell elhelyezni, hogy a konnektor elérhető legyen, hacsak a tápegységtől való leválasztás egyéb módját nem alkalmazták (pl. árammegszakító vagy leválasztó kapcsoló).

## **A**Figyelmeztetés

Megfelelő eljárásokat kell alkalmazni a készülék elmozdulásának megakadályozására, anélkül, hogy az elektromos vezetéktől függne, vagy hogy az elektromos vezetékre feszítő erő hatna.

### **A**Figyelmeztetés

Az instabilitás elkerülése érdekében a telepítési területnek képesnek kell lenni elbírnia a berendezés és a termék súlyának összegét. A berendezésnek ezen kívül oldalirányban és elöl-hátul ki kell lennie szintezve.

### **A**Figyelmeztetés

A berendezés kizárólag beltéri használatra szolgál. Ne helyezze és ne működtesse a berendezést kültéren.

A berendezés kiválasztott helyének meg kell felelnie az alábbi feltételeknek. Ha bármelyik feltétel nem teljesül, válasszon másik helyet.

- A tartószekrény kizárólag beltéri használatra szolgál.
- A helynek vízszintesnek, stabilnak KELL lennie és el kell bírnia a berendezés súlyát.
- A helynek éghető anyagoktól mentesnek KELL lennie.
- A berendezésnek oldalirányban és elöl-hátul ki KELL lennie szintezve.
- A berendezést úgy kell elhelyezni, hogy az ne borulhasson fel és ne csúszhasson meg.
- A javasolt léghőmérséklet 5° 30°C (41° 86°F).
- Rögzítse az asztalhoz konzolok használatával.

## A berendezés súlya

| Modell  | Súly                 |  |
|---------|----------------------|--|
| UHCTHD6 | 88,7 kg (195,6 font) |  |
| UHCTHD3 | 54 kg (120 font)     |  |

## Távolságra vonatkozó követelmények

#### \Lambda VESZÉLY

A nem éghető helyekre az éghető helyekre vonatkozó minimális távolsági követelmények érvényesek. A készülék alatti alapzatnak nem éghető anyagból kell készülnie.

## **A** VESZÉLY

Tűz/áramütés veszélye. Az összes minimális távolságot be kell tartani. Ne takarja el a réseket és nyílásokat.

Oldalsó/hátsó 25 mm (1,0")

### Méretek

| Modell  | Szélesség | Mélység | Magasság |
|---------|-----------|---------|----------|
| UHCTHD6 | 56,3 cm   | 65,4 cm | 66,0 cm  |
|         | (22,2")   | (25,8") | (26,0")  |
| UHCTHD3 | 56,3 cm   | 65,4 cm | 42,2 cm  |
|         | (22,2")   | (25,8") | (16,6")  |

## Elektromos tápellátás

## **A** VESZÉLY

Használat előtt ellenőrizze az összes vezetékcsatlakozást, a gyári kapcsokat is ideértve. A csatlakozások szállítás és összeszerelés során meglazulhatnak.

## \Lambda VESZÉLY

Az áramcsatlakozáshoz legalább 75°C (167°F) hőmérséklethez alkalmas rézkábelt kell használni.

## **A**Figyelmeztetés

Minden egységet földelt táphálózathoz kell csatlakoztatni.

### Figyelmeztetés

A berendezést le kell földelni, a terepi vezetékeknek pedig meg kell felelnie az összes vonatkozó helyi és nemzeti jogszabálynak. A megfelelő feszültséget lásd a besorolási táblán. A végfelhasználó felelőssége, hogy biztosítsa a leválasztási módot a joghatósággal rendelkező hatóság által meghatározott követelmények kielégítése érdekében.

#### **A**Figyelmeztetés

Valamennyi elektromosan működtetett készüléket a helyi szabályzat, illetve ahol ilyen nincs, ott a helyi nemzeti elektromos szabályzat, az ANSI/NFPA NO. 70-1990 előírásai szerint kell földelni.

### A Figyelmeztetés

Ez a berendezés az áramütés elleni védelem érdekében egy három kivezetéses, földelt csatlakozódugóval rendelkezik, amelyet egy megfelelően földelt, három kivezetéses csatlakozóaljzatba kell csatlakoztatni. NE vágja le vagy távolítsa el a földelést a csatlakozóvilláról.

### FESZÜLTSÉG

Minden elektromos munkának, a vezetékek elvezetését és földelését is ideértve, meg kell felelnie a helyi, állami és országos elektromos előírásoknak. Be kell tartani az alábbi óvintézkedéseket:

- A berendezést le kell földelni.
- Az egyes egységekhez különálló biztosítékot/ megszakítót kell biztosítani.
- Egy képzett villanyszerelőnek meg kell határoznia a vezeték megfelelő méretét a helytől, a felhasznált anyagoktól és az elvezetés hosszától függően (a vezetékméret kiválasztásához az áramkör minimális árammennyisége használható).
- A készülék indítása során (tehát legnagyobb elektromos terhelés esetén) a névleges feszültségtől engedélyezett maximális eltérés ±10% lehet.
- Indítás előtt ellenőrizze a zöld földelőcsavarok, kábelek és vezetékek csatlakozásainak szorosságát.

## NÉVLEGES FESZÜLTSÉGEK, CIKLUSOK, FÁZISOK, TELJESÍTMÉNY, ÁRAMESŐSSÉG ÉS TÁPKÁBEL-RAJZOK

A csatlakozóval rendelkező egységekhez körülbelül 1,8 és 3 méter [hat (6) és tíz (10) láb] közti hosszúságú kábeleket kell használni.

| Modell  | Feszültség, ciklus, fázis  | Watt      | Amper    | Csatlakozó            |
|---------|----------------------------|-----------|----------|-----------------------|
| UHCTHD6 | 200-240V, 50/60Hz, 1 fázis | 2400-2900 | 12,0     | 320P6W/316P6/31-38015 |
| UHCTHD3 | 200-240V, 50/60Hz, 1 fázis | 1670-2400 | 8,3-10,0 | 320P6W/316P6/31-38015 |

### **A** Vigyázat

Az UHCTHD-t ne helyezze egy másik berendezés gőz- vagy hőkibocsátó nyílásának közelébe.

#### A kábelakasztó felszerelése

Szereljen kábelakasztót az egységekre hátsó kilépésű kábellel. Lásd a szekrénnyel együtt szállított 8262717es készlethez mellékelt utasítást. Ezt egy szorító tartja a helyén.

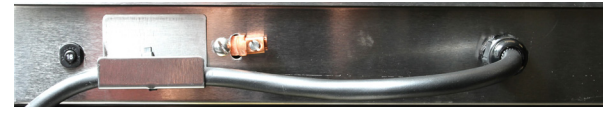

### Csatlakozás a tápellátáshoz

Csatlakoztassa az UHCTHD-t az áramforráshoz.

#### Terméktálcák

Az UHCTHD hat sorral rendelkezik, amelyek mindegyike három terméktálcát vagy sort tart meg, amelyek mindegyike három tálcát tart.

5 terméktálca méret létezik:

- A. 1/3 méretű műanyag tálca
- B. 1/3 méretű hálós tálca
- C. Teljes méretű műanyag tálca
- D. 2/3 méretű műanyag tálca
- E. 1/2 méretű műanyag tálca

Használja országa kezelési és oktatási kézikönyvének megfelelően.

#### Fontos használati tanácsok

Amikor egy tálcát helyez a szekrénybe, akkor ügyeljen arra, hogy a tálcafogantyú sorvonala egybeessen a sor élével.

Selejtezze le a repedt vagy károsodott tálcákat.

Amikor eltávolítja egy tálca tartalmának egy részét, akkor a tálcát csak a szükséges mértékben húzza ki, majd tolja vissza gyorsan a sorba.

Ellenőrizze a helyi irányítóját a hatsoros UHCTHD tálca elrendezésekért.

#### Helyezzen el üres tálcákat minden rekeszpozícióba

#### Rácskapocs felszerelése

A rácskapcsot 1/3 méretű grillrács megtartására tervezték. Ez a grillhez csatlakozik, amivel az áthelyezés a grillből az UHCTHD-be gyorsabb és biztonságosabb.

- Helyezze a rácskapocs elejét a rács ajka alá.
- Engedje le a kapocs hátulját, amíg a hornyok felfekszenek a grillrácsra. A rácskapocsnak szilárdan fel kell feküdnie a grill elejére. Ha a kapocs nem fekszik fel szilárdan, akkor egyszerűen csak lazítsa meg a kapocs

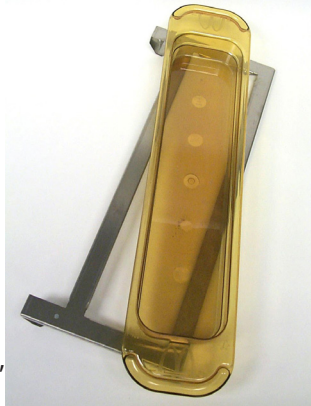

alatti négy csavart, és húzza ki a szükséges mértékben a rúdhoz történő meghúzáshoz. Húzza meg az anyákat a kapocs megfelelő beállítását követően.

## 3. fejezet Működés

## A VESZÉLY

A helyszíni felügyelő felelős azért, hogy a kezelők tisztában legyenek a készülék kezeléséből eredő veszélyekkel.

## **A** VESZÉLY

Ne használja a berendezést sérült tápkábellel vagy csatlakozóval. Minden javítást minősített szerviznek kell elvégeznie.

## **A** VESZÉLY

Soha ne álljon az egységre! Azok nem úgy vannak tervezve, hogy elbírják egy felnőtt ember súlyát, így ha rájuk állnak, összeomolhatnak vagy felbillenhetnek.

## **A**Figyelmeztetés

Ne érintse meg a mozgó alkatrészeket.

## **A**Figyelmeztetés

A készülék használata előtt az összes fedélnek és hozzáférési panelnek a helyén kell lennie és biztonságosan rögzítve kell lennie.

## **A**Figyelmeztetés

Ne helyezzen hőszigetelt tartályokat vagy műanyag tasakokat a tárolószekrénybe. Az élelmiszer vagy a folyadék gyorsan tágulhat és eltörheti a tartályt vagy a tasakot. Melegítés előtt szúrja ki vagy nyissa ki a tartályt vagy a tasakot.

## **A**Figyelmeztetés

Az állványok, eszközök, vezetősínek és a és tárolószekrény felülete használat során vagy azt követően .felforrósodhat. Az égési sérülések elkerülése érdekében használjon eszközöket vagy védőruházatot, például edényfogókat vagy száraz sütőhöz való kesztyűt.

## **A**Figyelmeztetés

NE használja az üreget tárolás céljára. Használaton kívül NE hagyjon az üregben papírtermékeket, főzéshez szükséges eszközöket vagy élelmiszert.

## $\triangle$ Vigyázat

NE takarja le az állványokat vagy a tárolószekrény egyéb részeit alufóliával.

A Frymaster UHCTHD tartószekrényt abból a célból fejlesztették ki, hogy lehetővé tegye az élelmezésszolgáltatók számára, hogy a menü egyes elemeit előre megfőzzék, majd a terméket óvatosan a tartályokban tárolják mindaddig, amíg megrendelés érkezik. A rendelés leadását követően az alkalmazottak összeállíthatják a rendelést a tartókosarakban lévő forró és friss menüelemek használatával. Ez lehetővé teszi a kezelőkő számára a rendelések felszolgálását, és növeli a felszolgálás sebességét a szigorú termék-minőségi szabványok betartása mellett.

Az UHCTHD kicsomagoláskor üzemkész, az érintőképernyő pedig rutin menü konfigurációra van beállítva.

### Főkapcsoló

A főkapcsoló a szekrény elején található. Kapcsolja át a főkapcsolót az egység be- vagy kikapcsolásához.

#### Főkapcsoló elöl

A szekrény használata

- 1. Kapcsolja be a főkapcsolót.
- 2. A kijelző világítani kezd és megjelennek a sárga színű előfűtési képernyők, melyeken a termékek neve szürkére vált, ha a szekrény elérte a megfelelő hőmérsékletet.
- 3. Töltse be a terméket a megfelelő sorba és nyomja meg a hozzá tartozó időzítés gombot.

#### Felhasználói felület

#### JELSZÓ

- A felhasználók a napi működéshez szükséges valamennyi képernyőt jelszó nélkül elérhetik.
- A gyárilag beállított manageri jelszó 1955.

#### PRESS & GO KÉPERNYŐIKONOK

A press and go képernyőn négy ikon található:

- Kezdőképernyő
- Sorkezelés
- Tisztítás
- Nyelv
- Hőmérséklet

easy Tro⊔C képernyő öt ikonja

A Press & Go

easy TOUCH

Válassza a kezdőképernyő ikont a kezdőképernyő megjelenítéséhez.

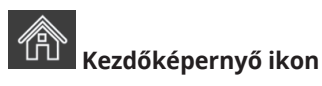

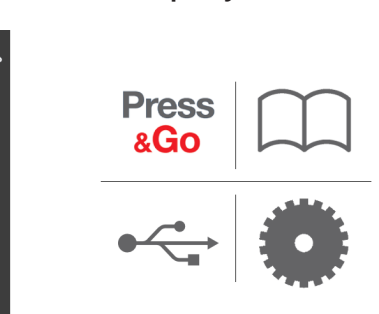

#### kezdőképernyő

A Kezdőlap menüben lévő Press & Go ikont megnyomva visszatérhet a press and go képernyőre.

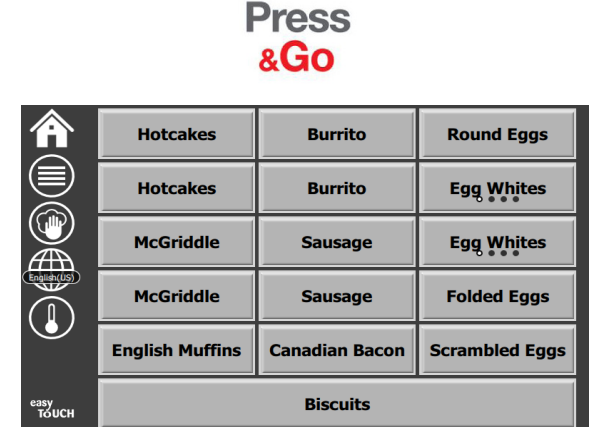

Press & Go képernyő

#### PRESS & GO KÉPERNYŐK

Az egység bekapcsolásakor megkezdődik a zónák előmelegítése. Megjelenik a press and go képernyő.

|               | Hotcakes        | Zöld<br>Burrito | Round Eggs     |
|---------------|-----------------|-----------------|----------------|
|               | Hotcakes        | Burrito         | Egg Whites     |
|               | McGriddle       | Sausage         | Egg Whites     |
|               | McGriddle       | Sausage         | Folded Eggs    |
|               | English Muffins | Canadian Bacon  | Scrambled Eggs |
| easy<br>TOUCH |                 | Biscuits        |                |

Az Előfűtés Press & Go képernyő

Az egység hangjelzéssel jelzi, hogy az összes tartózóna a beállított értéken van és készen áll a használatra.

|               | Hotcakes        | Burrito        | Round Eggs     |
|---------------|-----------------|----------------|----------------|
|               | Hotcakes        | Burrito        | Egg Whites     |
|               | McGriddle       | Sausage        | Egg Whites     |
|               | McGriddle       | Sausage        | Folded Eggs    |
|               | English Muffins | Canadian Bacon | Scrambled Eggs |
| easy<br>TOUCH |                 | Biscuits       |                |

#### Press & Go képernyő

A tálcák betöltésekor nyomja meg a helyhez tartozó termékgombot. A termék gomb fekete színnel történő kiemelése során a termékgomb két (2) másodpercen belüli minden egyes megnyomásakor az idő 5 (öt) perccel csökken. Ez a termék másik helyre történő átszállítása során hasznos.

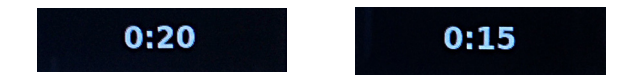

A kijelzőn megjelenő számok a szekrény különböző helyeit jelzik. Ezek zölddel vannak kiemelve, a termék időzítője pedig elindul.

|               | Hotcakes-0:18  | Burrito-0:18 | Round Eggs-0:18  |
|---------------|----------------|--------------|------------------|
|               | Hotcakes       | Burrito      | Egg Whites-0:18  |
|               | McGriddle-0:18 | Sausage-0:58 | Egg Whites       |
|               | McGriddle      | Sausage      | Folded Eggs-0:18 |
|               | English M0:13  | Canadian0:28 | Scramble0:18     |
| easy<br>TOUCH | Biscuits       |              |                  |

Press & Go képernyő aktív időzítőkkel

A tálcán lévő időzítő zöld része a hátralévő időt jelképezi. Az egyes menüelemek beprogramozott figyelmeztetési idővel rendelkeznek. A figyelmeztetési idő elérésekor az eltelt időt jelző rész sárga színűre vált és egy hangjelzés szólal meg.

|               | Hotcakes-5:57  | Burrito-9:29  | Round Eggs-0:12 |  |
|---------------|----------------|---------------|-----------------|--|
|               | Hotcakes       | Burrito       | Egg Whites-0:14 |  |
|               | McGriddle-9:59 | Sausage-0:46  | Egg Whites      |  |
|               | McGriddle      | Sausage       | Folded Eggs     |  |
| $\bullet$     | English M1:02  | Canadian0:24  | Scramble0:10    |  |
| easy<br>TOUCH |                | Biscuits-0:19 |                 |  |

Az időzítő eléri a figyelmeztetési időt

Az egyes menüelemek beprogramozott tartási idővel rendelkeznek. Ha az időzítő lejár, a megfelelő tálca időzítője pirosra vált, megszólal a riasztás és megjelenik a DISCARD! (CSERE!) üzenet.

|               | Hotcakes-4:43  | Burrito-8:16 | Round Eggs-0:10  |  |  |
|---------------|----------------|--------------|------------------|--|--|
|               | Hotcakes       | Burrito      | Egg Whites-0:13  |  |  |
|               | McGriddle-8:46 | Sausage-0:44 | Egg Whites       |  |  |
|               | McGriddle      | Sausage      | Folded Eggs-0:19 |  |  |
|               | DISCARD!       | Canadian0:23 | Scramble9:22     |  |  |
| easy<br>TOUCH | Biscuits-0:17  |              |                  |  |  |

A termék tartási ideje lejár

A riasztás 10 másodpercen keresztül hallható. Az időzítőn az

az időtartam látható, ameddig a termék a beprogramozott tartási időn túl tartásban van. A tálcát és az élelmiszert el kell távolítani. Állítsa vissza kiválasztással a lejárt tálca időzítőjét.

Ha az időzítőt a tartási időzítő lejárata előtt kell törölni vagy visszaállítani, válassza ki a tálca időzítőjét a visszaállításhoz. Megjelenik a Reset? (Visszaállítás?) felugró ablak. A visszaállításhoz válassza a zöld pipát. A folytatáshoz válassza a piros X-et.

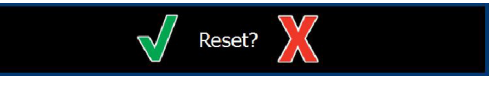

Reset (Visszaállítás) felugró ablak

### TÁLCA-SPECIFIKÁCIÓK

#### Első használata azonos termékek esetén

Ha két azonos termék is aktív, akkor a kevesebb hátralévő idővel rendelkező lesz zölddel kiemelve, a másik pedig szürkével. A visszaszámláló vagy az időzítő viselkedésében nincs változás. Az első elem törlése vagy visszaállítása esetén a sorrendben következő vált zöldre.

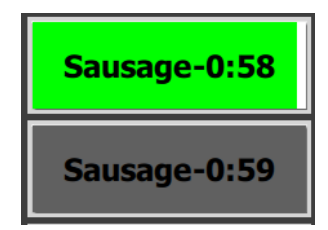

A kiemelt tálca használata elsőként

#### A dupla fenekű alátétre vonatkozó követelmények

 Ha nincs vonal a termék neve alatt, az azt jelzi, hogy a tálcában nincs dupla fenekű alátét vagy hálórács használva.

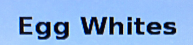

Ha a termék neve alatt szaggatott vonal van, az azt jelzi, hogy a tálcában dupla fenekű alátétet vagy hálórácsot használnak.

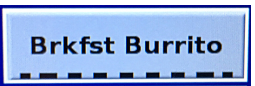

#### A menü egy csoportja

Ha a termék neve alatt pontok találhatók, akkor a termék egy csoport része. Húzza el az ujjával a pontozott terméket a csoporthoz tartozó másik termék kiválasztásához.

| Round Eggs |  | Scrambled Eggs |
|------------|--|----------------|
|------------|--|----------------|

#### A NAPSZAKOK MÓDOSÍTÁSA

Érintse meg a sorkezelő ikont, és csúsztassa balra vagy jobbra ujját a pontokon a napszak menüpont alatt a nap részéhez tartozó menü soronként történő kiválasztásához. Öt naprész érhető el (Breakfast [Reggeli], Change Over [Tízórai], Lunch [Ebéd] és két másik). A nap részéhez tartozó ikon megnyomásával az összes sor ugyanarra a napszakra vált. Ha végzett, kattintson a vissza gombra.

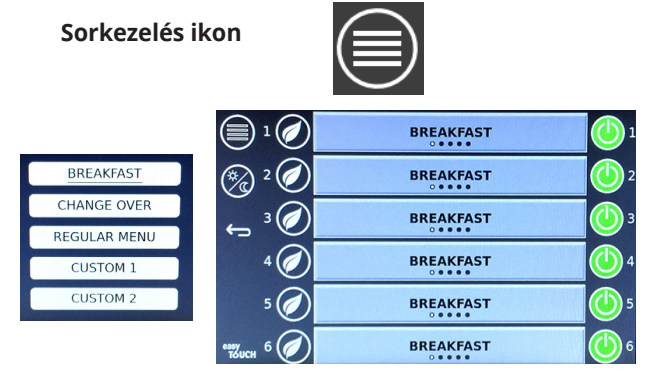

A napszak kiválasztása

Az aktív időzítők átvitelre kerülnek az új menübe. Az elem visszaállításakor az új termék jelenik meg. A Waiting (Várakozás) felirat akkor jelenik meg, ha a menü átvált és a zóna hőmérséklete változik, de még mindig van egy aktív időzítő a régi hőmérséklethez. A polc addig vár az új hőmérsékletre történő felmelegedéssel, amíg a régi hőmérséklethez tartozó összes időzítő nem törlődik.

| MGrd-0:17 | MGrd-0:17 Waiting |           |
|-----------|-------------------|-----------|
| 10:1      | 10:1              | 10:1      |
| Mush      | GrCk              | GrCk      |
| Burr-0:18 | Waiting           | Waiting   |
| Waiting   | Waiting           | Scrm-0:18 |

Új menü az utolsó kiemelt menühöz tartozó aktív időzítők kiemelésével

#### A NYELV MÓDOSÍTÁSA

Érintse meg a nyelv ikont a nyelv módosításához. A nyelv a nyelv ikonon jelenik meg.

Nyelv ikon

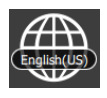

#### AZ ECO ÜZEMMÓD KÉPERNYŐ

Az egyes rekeszek ECO üzemmódba helyezhetők, amely használaton kívül átmenetileg csökkenti a melegítési hőmérsékletet

Érintse meg a sorkezelés gombot majd érintse meg az ECO gombot a rekesz ECO módba történő helyezéséhez. Az ECO módból történő kilépéshez nyomja meg ismét az ECO gombot. Nyomja meg a vissza gombot a kilépéshez.

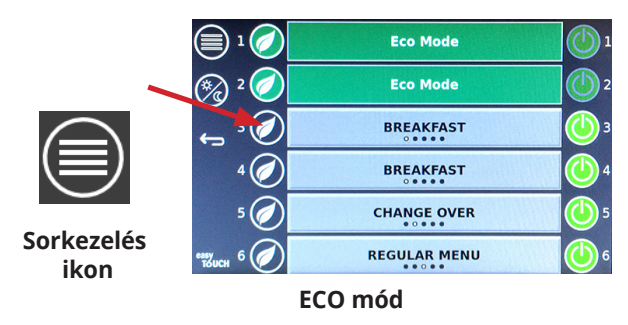

#### A REKESZEK KIKAPCSOLÁSA

Az egyes rekeszek be- és kikapcsolhatók.

Érintse meg a sorkezelés gombot és érintse meg a rekesztől jobbra lévő gombot az adott rekesz kikapcsolásához. A rekesz bekapcsolásához nyomja meg ismét a gombot. Nyomja meg a vissza gombot a kilépéshez.

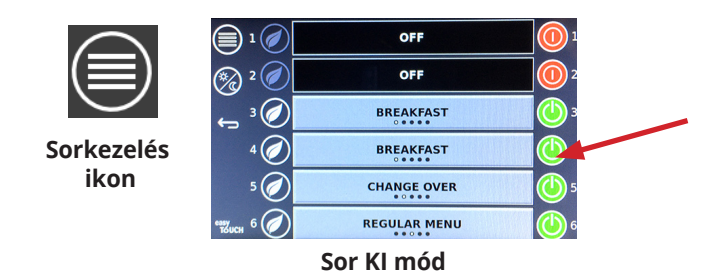

## A HŐMÉRSÉKLET KÉPERNYŐ

Érintse meg a hőmérséklet gombot a rekeszek alsó és felső hőmérsékletének megjelenítéséhez.

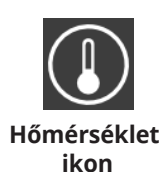

| Â             | <b>↑</b> 175°F | 175°F 🗸 |
|---------------|----------------|---------|
|               | <b>↑</b> 174°F | 174°F 🗸 |
|               | <b>↑</b> 174°F | 174°F 🗸 |
|               | <b>↑</b> 174°F | 174°F 🗸 |
| $\bullet$     | <b>↑</b> 174°F | 174°F 🗸 |
| еазу<br>толсн | <b>↑</b> 178°F | 178°F 🔶 |

#### MENÜKÉPERNYŐK

A kezdőképernyőn lévő menüikon kiválasztásával megnyílik a menüképernyő.

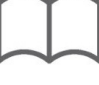

#### Menü ikon

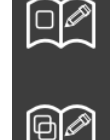

☀ (

A menüképernyőn navigációs ikonok találhatók.

- Az első ikon visszatér a terméklista-képernyőre.
- A második ikonnal a csoportlista képernyő érhető el.
- A harmadik ikonnal a napszakok szerkesztése képernyő érhető el.
- A kezdőképernyőhöz történő visszatéréshez válassza a vissza nyilat.

#### A Menü, Csoport, Napszakok és Kezdőképernyő navigációs ikonok

A menüképernyőn a melegen tartó egységben elmentett termékek listája látható. 100 termék menthető el.

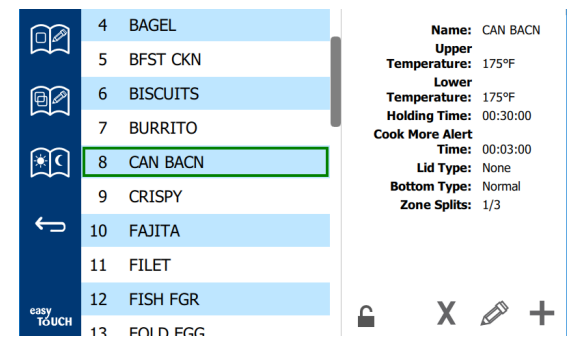

#### Menüképernyő

A három menüoldalon történő módosításokhoz meg kell adni a **1955** jelszót. Válassza ki a lakatot a képernyő bal alsó részén. Adja meg az **1955** jelszót a felugró számbillentyűzeten. A jelszó elfogadása esetén a lakat nyitottként jelenik meg. A kezdőképernyőhöz történő visszatéréshez válassza a vissza nyilat.

Az oldalak feloldásakor a törlés, szerkesztés és hozzáadás ikonok megjelennek a menüképernyőn.

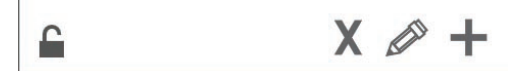

Feloldott Törlés, Szerkesztés és Hozzáadás ikonok

#### Termék törlése

Válassza ki a nem kívánt terméket majd a törlés ikont az X gomb megnyomásával. Egy megerősítő ablak ugrik fel. Válassza a zöld pipát a termék törléséhez. Válassza a piros X-et a menüképernyőhöz történő visszatéréshez.

| Delete product "Prod s1"? |  |
|---------------------------|--|
|                           |  |
|                           |  |

#### Termék törlésének megerősítő ablaka

#### Termék szerkesztése vagy hozzáadása

Termék hozzáadásához válasszon egy nem használt termékhelyet a listában és nyomja meg a + gombot.

Termék szerkesztéséhez válassza ki a terméket és nyomja meg a ceruza ikont.

Termék szerkesztése vagy hozzáadása esetén az alábbi adatokat kell megadni:

• Name (Név): Termék neve

Kattintson a név mezőbe, és megjelenik egy billentyűzet. A név hozzáadása vagy szerkesztése után válassza a visszatérő gombot (jobbra lent).

Ha más nyelveket állított be, akkor a szóköz billentyű balra vagy jobbra húzásával más nyelvi billentyűzetek használhatók.

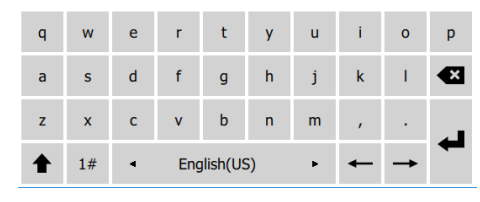

#### Felugró billentyűzet

- Upper Temperature (felső hőmérséklet): a tálca megtartási hőmérséklete ±3°C (±5°F)
- Lower Temperature (alsó hőmérséklet): a tálca megtartási hőmérséklete ±3°C (±5°F)
- Hold time (Tartási idő): az a maximális idő, amíg a termék eltartható és felszolgálható. Adja meg az időt órában, percben és másodpercben (00:00:00).
- Warning Time (Figyelmeztetési idő): a megadott hátralévő idő esetén egy riasztás szólal meg. Az eltelt idő időzítősávon megjelenő színe zöldről sárgára vált.
- Lid type (Fedél típusa): None (Nincs), Solid (Szilárd) vagy Vented (Szellőző)
- Bottom type (Alátét típusa): Normal (Normál) vagy False (with a tray) (Dupla fenekű (Tálcával))
- Zone Splits (Zóna felosztása): 1/3 = 1/3 méretű edény, 1/2 = 1/2 méretű edény, 2/3 = 2/3 méretű edény és 1- egy teljes sornyi vagy teljes méretű edény.

Egy mező szerkesztéséhez válassza ki a mezőt.

A hőmérséklet és az idő megadásához használja az érintőbillentyűzetet. Ha befejezte, nyomja meg a vissza nyilat az előző képernyőre történő visszatéréshez.

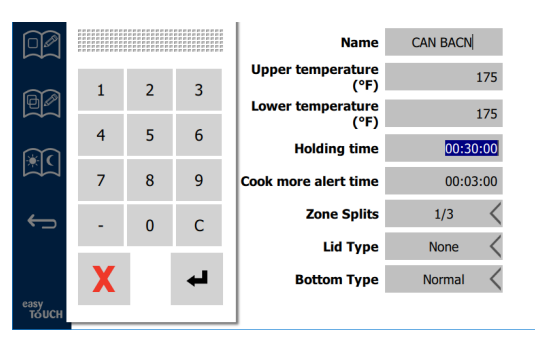

A pipa jelre kattintva mentse a módosításokat vagy a hozzáadott terméket. Válassza az X-et a szerkesztés megszakításához és a terméklistához történő visszatéréshez.

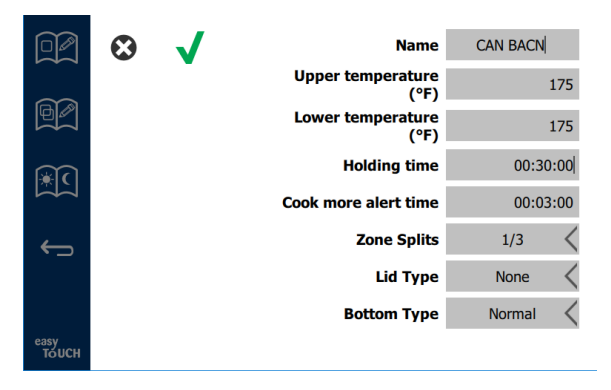

Termék szerkesztése vagy hozzáadása képernyő

#### Csoportok szerkesztése vagy hozzáadása

Lehetőség van termékcsoportok megadására. A termékeknek ugyanolyan fedéltípussal, zónafelosztással és tartási hőmérséklettel kell rendelkezniük. A tartási idő, a figyelmeztetési idő és a termék hőmérséklete a csoporton belül eltérő lehet.

A menüképernyőn válassza a csoport ikont. A csoportoldalon a programozott csoportok láthatók. Megjelenik a kijelölt csoporthoz tartozó azonosító, csoportnév, tartási hőmérséklet, zónafelosztás, fedéltípus és termékek.

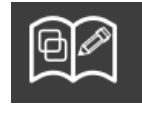

Csoport ikon

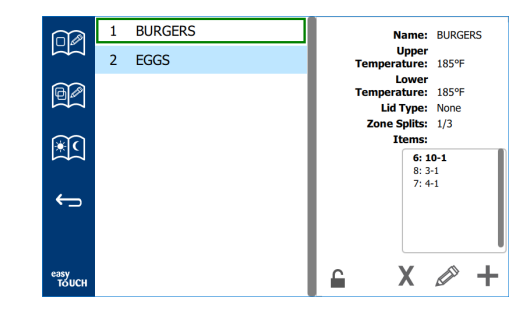

#### Csoport képernyő

A csoportoldal feloldásakor a törlés, szerkesztés és hozzáadás ikonok megjelennek a csoportképernyőn.

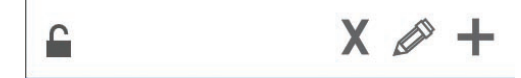

#### Feloldott Törlés, Szerkesztés és Hozzáadás ikonok

Válassza ki a nem kívánt csoportot és kattintson az X jelű törlés ikonra. Egy megerősítő ablak ugrik fel. Válassza a zöld pipát a csoport törléséhez. Válassza a piros X-et a csoportképernyőhöz történő visszatéréshez.

|   | Delete grou | up "GroupA' | ? |
|---|-------------|-------------|---|
|   |             |             |   |
|   |             |             |   |
|   |             |             |   |
|   |             |             |   |
|   |             |             |   |
| , |             |             | _ |
| 1 | V           |             |   |
|   | X           |             |   |
| l |             |             |   |

#### Csoport törlésének megerősítő ablaka

Válassza ki a módosítani kívánt csoportot és kattintson a szerkesztés (ceruza) ikonra. A csoport neve megjelenik a felugró ablakban. A csoport neve módosítható és termékek adhatók hozzá vagy távolíthatók el onnan.

Kattintson a névmezőbe, ekkor egy billentyűzet jelenik meg. A csoportnév módosítását követően válassza a (jobb alsó) Return gombot.

| q | w  | е | r   | t       | у  | u | i | 0        | р |
|---|----|---|-----|---------|----|---|---|----------|---|
| а | s  | d | f   | g       | h  | j | k | 1        | × |
| z | ×  | с | v   | b       | n  | m |   |          |   |
| ♠ | 1# | • | Eng | lish(US | 5) | ► | + | <b>→</b> | - |

#### Felugró billentyűzet

A név alatt találhatók a csoport specifikációi. Csak az illeszkedő termékek lesznek kijelölve és adhatók hozzá.

- Válasszon egy új terméket a csoporthoz és adja hozzá a zöld nyíl segítségével.
- Válasszon egy meglévő terméket és törölje a piros nyíl segítségével.

- A csoporthoz tartozó alapértelmezett termék (a napszak kiválasztásakor megjelenő termék) kiválasztásához tartsa nyomva három másodpercig az adott termék gombját.
- Ha az egység Press & Go módban van, a nevek balról jobbra görgethetők ugyanabban a sorrendben, mint ahogy fentről lefelé haladva megjelennek a csoportban. A kívánt sorrend létrehozásához törölje a termékeket és adja hozzá ismét azokat.

Ha befejezte a szerkesztést, térjen vissza a csoportképernyőre a bal felső sarokban található X gomb megnyomásával.

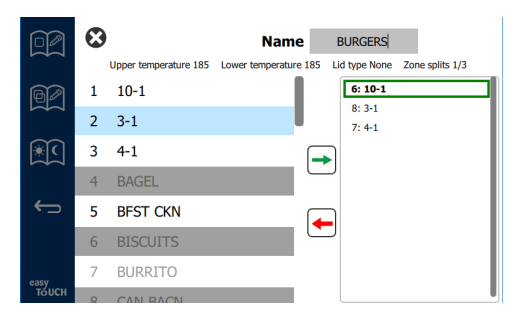

Csoport hozzáadásához válassza a Csoport hozzáadása (+) ikont. Egy felugró ablak jelenik meg. Kattintson a névmezőbe és adja meg a csoport nevét a billentyűzet használatával. A (jobb alsó sarokban lévő) Return gombra kattintva a billentyűzet bezáródik.

MEGJEGYZÉS: A csoportokat úgy nevezze el hogy azok könnyen felismerhetők legyenek csoportként, kezdődjenek pl. Cs betűvel, vagy a "Csoport" szóval. A csoporthoz hozzáadni kívánt napszakok szerkesztésekor a görgethető listában mindössze a név jelenik meg. Ha ez nem azonosítható csoportként, akkor csak egy másik termékként jelenik meg.

| q | w  | е | r   | t       | у  | u | i. | 0        | р  |
|---|----|---|-----|---------|----|---|----|----------|----|
| а | s  | d | f   | g       | h  | j | k  | Т        | •× |
| z | x  | с | v   | b       | n  | m |    |          | 4  |
| ♠ | 1# | • | Eng | lish(US | 5) | • | -  | <b>→</b> | -  |

#### Felugró billentyűzet

Válasszon egy terméket a csoporthoz és adja hozzá a zöld nyíl segítségével. Ez az első termék határozza meg a csoport neve alatt megjelenő specifikációkat. A továbbiakban is hibás specifikációval rendelkező termékeket nem lehet hozzáadni a csoporthoz, annak neve kiszürkül. Folytassa a termékek csoporthoz történő hozzáadását. Egy termék eltávolításához válassza ki a terméket majd a piros nyilat.

Ha befejezte a csoportot, mentse el és térjen vissza a csoport-képernyőre a bal felső sarokban található X gomb megnyomásával.

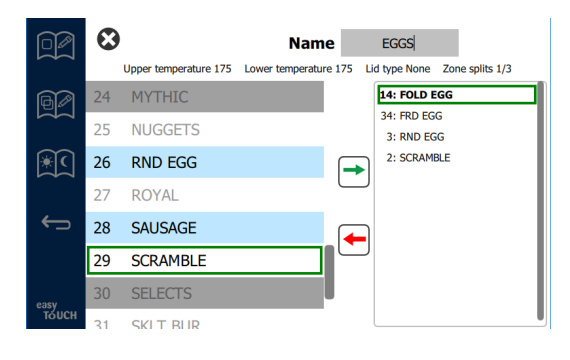

#### Napszakok szerkesztése vagy hozzáadása

A menüképernyőn navigációs ikonok találhatók. A napszakok szerkesztése ikon a vissza nyíl mellett található.

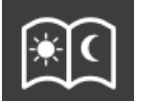

#### Napszak szerkesztése ikon

Válassza a napszak szerkesztése ikont, ekkor először a reggeli termékek jelennek meg. Húzza el a képernyőt a különböző napszakok közötti mozgáshoz (pl. a reggeliről ebédre/ vacsorára történő váltáshoz).

|              | To add/edit:                         | To add/edit: Select a bin, then select a product/group |                               |  |  |  |  |
|--------------|--------------------------------------|--------------------------------------------------------|-------------------------------|--|--|--|--|
|              |                                      | BREAKFAST                                              |                               |  |  |  |  |
|              | BISCUITS                             | BURRITO                                                | RND EGG                       |  |  |  |  |
|              | BISCUITS                             | BURRITO                                                | RND EGG                       |  |  |  |  |
| <u>با</u>    | MCGRIDDL                             | SAUSAGE                                                | FOLD EGG                      |  |  |  |  |
|              | MCGRIDDL                             | SAUSAGE                                                | FOLD EGG                      |  |  |  |  |
| $\leftarrow$ | MUFFINS                              | CAN BACN                                               | SCRAMBLE                      |  |  |  |  |
|              | MUFFINS                              | CAN BACN                                               | SCRAMBLE                      |  |  |  |  |
| easy         | <b>To delete:</b> Press and hold a b | in containing a product,                               | then select all bins to be de |  |  |  |  |
| TOUCH        |                                      | 0 • •                                                  |                               |  |  |  |  |

#### Reggeli termékek

Egy termék zónából történő törléséhez tartsa nyomva az adott termék gombját három másodpercig. A törlési kérést egy felugró ablakban kell jóváhagynia. A termékek törlése jobbról balra történik. Válasszon egy melegentartó zónát úgy, hogy gyorsan megnyomja az egyik üres zónát a termék hozzáadásához vagy egy termék módosításához. A felugró ablakban válassza ki a zónához hozzáadni kívánt terméket. Csoportok hozzáadására is lehetősége van. A zónafelosztás és zónahőmérséklet kizár bizonyos termékeket. Az el nem érhető termékek kiszürkülnek. Válassza a zöld pipát a mentéshez és a visszatéréshez.

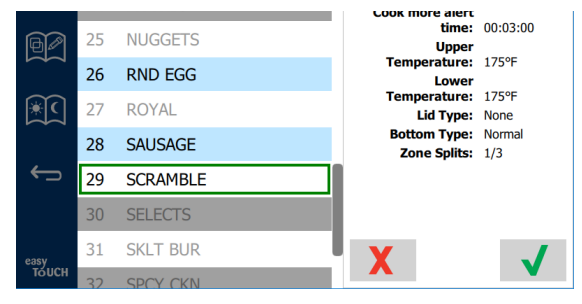

#### Termék kiválasztása reggelihez

#### BEÁLLÍTÁSI KÉPERNYŐK

A kezdőképernyőn lévő beállítás ikonra kattintva megjelenik a beállítások képernyője. Ez az első a tizenegy beállítási képernyő közül. A beállítási képernyők alján tizenegy tömör pont található, az üres pont az aktuális oldalt jelképezi. Érintse meg a pontokat a menük megjelenítéséhez. Válassza ki és lépjen a menüből egy adott képernyőre. A képernyők között a képernyők jobbra vagy balra történő lapozásával válthat.

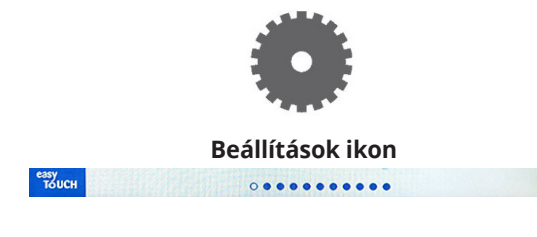

Pontsor

#### BEÁLLÍTÁSOK KÉPERNYŐ

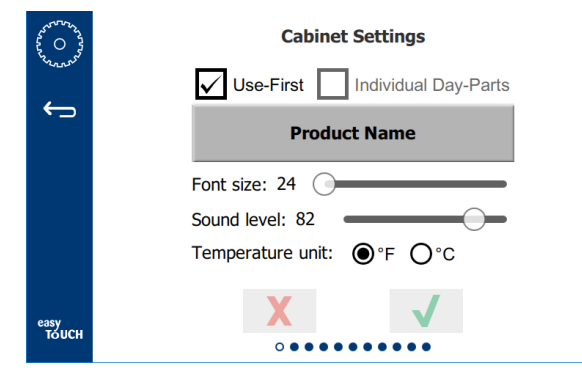

- Use First (Használat elsőként) Ha be van jelölve, akkor az első tálca általános termék lesz zölddel kiemelve, a második pedig szürke lesz, amíg az első tálcát ki nem veszik vagy az idő le nem jár. Ha nincs bejelölve, akkor mindkét tálca általános termék zöld színű lesz.
- A Font size (Betűméret) értéke 24 és 48 között állítható be.
- A Sound level (Hangerő) értéke 10 és 100 között állítható be.
- Temperature unit (Hőmérséklet mértékegysége) Válassza a Fahrenheit vagy Celsius lehetőséget.
- Válassza a zöld pipát a módosítások elfogadásához, a piros keresztet pedig a módosítások elvetéséhez.

#### A DÁTUM ÉS IDŐ KÉPERNYŐ

Az ezen a képernyőn történő módosításokhoz a jelszó megadása szükséges. Válassza ki a lakatot a képernyő bal alsó részén. Adja meg a jelszót a felugró számbillentyűzeten. A jelszó elfogadása esetén a képernyő körül egy sárga keret jelenik meg.

#### A Dátum és idő képernyő

Ha az NTP négyzet be van jelölve és az UHCTHD csatlakozik az internethez, a dátum és az idő automatikusan be lesz állítva. Ügyeljen arra, hogy megfelelő UTC értéket adjon meg (a keleti téli idő például UTC -5:00, a középidő pedig UTC -6:00).

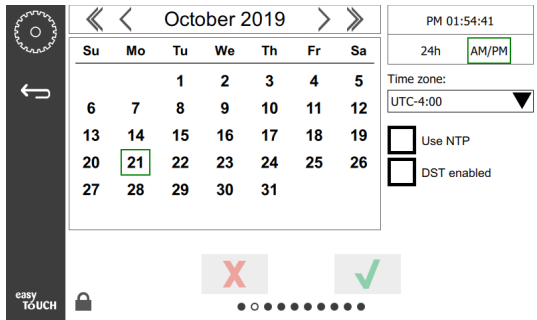

Ha az UHCTHD egység nem csatlakozik az internetre, vagy az NTP négyzet nincs bejelölve, a dátumot és időt manuálisan kel megadni.

- A képernyő jobb felső sarkában lehet választani a 24 órás illetve 12 órás (DE/DU) időkijelzés között.
- A nyílfejekkel válassza ki az évet és a hónapot, a naptár segítségével pedig a dátumot.
- A DST enabled (Nyári időszámítás engedélyezve) négyzet bejelölése esetén az órán megjelenített idő 1 órával előbbre áll. A négyzet bejelölése majd törlése esetén az órán megjelenített idő egy órával visszaáll. A funkció megfelelő használatához jelölje be a négyzetet a nyári időszámítás első napján, majd törölje a kijelölést a nyári időszámítás végét követő napon.

 Time Zone (Időzóna) - A legördülő lista segítségével válassza ki a készülék használati helyén érvényes időzónát. Ez csak akkor van hatással a dátumra és az időpontra ha a Use NTP (NTP használata) négyzet be van jelölve.

#### A NYELV KÉPERNYŐ

#### A Nyelv képernyő

Megjelenik a választható nyelvek listája. Az áruházi vagy a

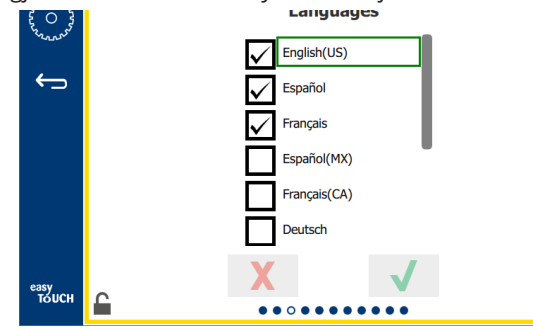

vállalat által létrehozott menüelemek nyelve nem módosul. Csak a fejlécek és leírások nyelve módosul (pl. szervizoldalak címe, a naptári hónapok neve, a termékparaméterek és a menüoldalak címe).

Jelölje be a listában a kívánt nyelveket, ha a fő képernyőn lévő nyelv ikon használatával több nyelv közül is választani szeretne.

#### A NAPSZAK KÉPERNYŐ

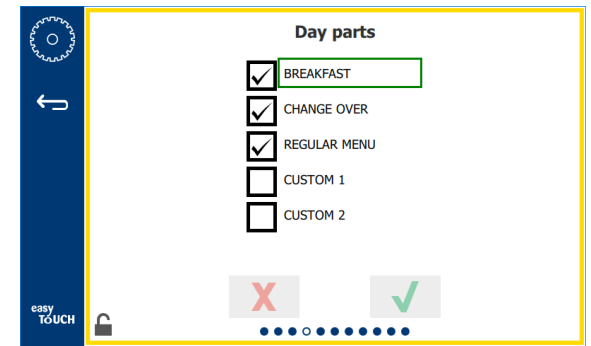

#### A Napszak képernyő

Megjelenik a választható napszakok listája. Ügyeljen arra, hogy a kívánt napszakok legyenek kiválasztva. Ha végzett, nyomja meg a zöld pipát.

#### A ZÓNADIAGNOSZTIKA KÉPERNYŐK

Ezen a képernyőn a tárolószekrény hőmérséklete felügyelhető, az aktuális fűtőelem hőmérsékletének nyomon követéséhez nem szükséges jelszó.

Az ezen a képernyőn lévő szerviztesztek futtatásához meg kell adni a szervizjelszót. Válassza ki a lakatot a képernyő bal alsó részén. Adjon meg egy szervizjelszót a felugró számbillentyűzeten. A jelszó elfogadása esetén a képernyő körül egy sárga keret jelenik meg.

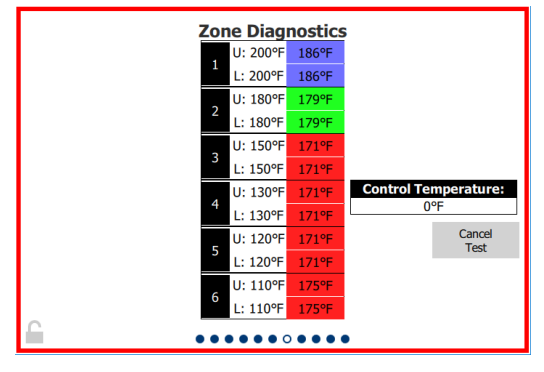

#### A Zónadiagnosztika képernyő

A Zónadiagnosztika képernyőn az egyes fűtőelemek beállítási és jelenlegi hőmérséklete jelenik meg. Az aktuális hőmérséklet zölddel jelenik meg, ha a beállítási hőmérséklettől való eltérés +/- 3°C (+/- 5°F). Az aktuális hőmérséklet pirossal jelenik meg ha melegebb, és kékkel, ha hidegebb a beállítási hőmérsékletnél.

- 1. Tesztelje a gépet a beállítási hőmérséklet módosításával. A képernyő körül a teszt során piros keret látható.
  - Válassza a Service Test (Szervizteszt) gombot a beállítási hőmérsékletek gyárilag meghatározott teszthőmérsékletekre történő beállításához.

#### VAGY

 Érintse meg a zóna egyik, fehér színnel kiemelt beállítási hőmérsékletét. A megjelenő numerikus billentyűzeten adja meg a kívánt hőmérsékletet és érintse meg a zöld pipát.

Megjegyzés: 182,2 °C (360 °F) vagy magasabb hőmérséklet beállítása esetén a fűtőelem állandóan BE lesz kapcsolva. -17,7 °C (0 °F) megadása esetén a fűtőelem kikapcsol. A zónában lévő mindkét fűtőelem ugyanarra a hőmérsékletre lesz beállítva.

2. Ha végzett, válassza a Cancel Test (Teszt megszakítása) gombot, a képernyő kerete ekkor sárga színűre vált.

#### HANG- ÉS KÉPERNYŐTESZTEK

Ehhez a képernyőhöz nem szükséges jelszó.

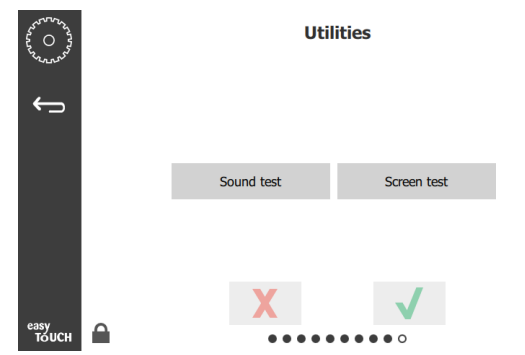

Hang- és képernyőtesztek

Ez a képernyő a hang- és képernyőfunkció ellenőrzésére szolgál.

A hangszóró ikonra kattintva három hangjelzés hallható.

A képernyő ikon kiválasztásakor három képernyő jelenik meg váltakozva, ezzel segítve a képernyő diagnosztikáját.

Az UI testre szabása gomb nem érhető el a felhasználók számára.

### AZ HIBANAPLÓK KÉPERNYŐ

Ehhez a képernyőhöz nem szükséges jelszó.

| 5 O 3         | Errors Log   |          |         |                       |             |  |  |
|---------------|--------------|----------|---------|-----------------------|-------------|--|--|
| Solar and     | Di           | ate/Time | ID      | E                     | Error name  |  |  |
|               | 2019/10/21   | 08:40:18 | 4.0.0.0 | Secondary UI communic | ation loss. |  |  |
| $\leftarrow$  | 2019/10/17   | 10:03:06 | 4.0.0.0 | Secondary UI communic | ation loss. |  |  |
|               | 2019/10/03   | 16:09:16 | 4.0.0.0 | Secondary UI communic | ation loss. |  |  |
|               | 2019/10/03   | 15:57:22 | 4.0.0.0 | Secondary UI communic | ation loss. |  |  |
|               | 2019/10/03   | 15:50:37 | 4.0.0.0 | Secondary UI communic | ation loss. |  |  |
|               | 2019/10/03   | 15:45:31 | 4.0.0.0 | Secondary UI communic | ation loss. |  |  |
|               | 2019/10/03   | 15:37:48 | 4.0.0.0 | Secondary UI communic | ation loss. |  |  |
|               | 2019/10/03   | 15:35:07 | 4.0.0.0 | Secondary UI communic | ation loss. |  |  |
|               | 2019/09/27   | 15:02:43 | 4.0.0.0 | Secondary UI communic | ation loss. |  |  |
|               | Number of    | records: |         |                       | 53          |  |  |
|               | First record | :        |         | Last record:          |             |  |  |
|               | R            | efresh   |         |                       | Clear All   |  |  |
| easy<br>TOUCH |              |          |         |                       |             |  |  |

#### Az Hibanaplók képernyő

A Clear all (Összes törlése) gomb használatával a hibanaplóképernyőn lévő valamennyi bejegyzés törlődik. A hibanapló törléséhez szervizjelszó szükséges.

A Refresh (Frissítés) gombra kattintva frissül a hibalista. A hibanapló az oldalról történő el- majd visszalapozással is frissíthető az új hibákkal.

#### A JELSZÓBEÁLLÍTÁSOK KÉPERNYŐ

| 2000 - 2000 - 20 |   | Pass        | word                                    |  |
|----------------------------------------------------------------------------------------------------|---|-------------|-----------------------------------------|--|
| ← <b>)</b>                                                                                                    |   |             |                                         |  |
|                                                                                                    |   | Manager's : |                                         |  |
|                                                                                                    |   |             |                                         |  |
|                                                                                                    |   |             |                                         |  |
| easy                                                                                                    | 0 | X           | $\checkmark$                            |  |
| толсн                                                                                                    |   |             | $\bullet \bullet \circ \bullet \bullet$ |  |

#### A Jelszóbeállítások képernyő

A gyárilag beállított manageri jelszó az 1955. Ez a jelszóbeállítások képernyőn módosítható. Válassza a megnyitás dobozt a manageri jelszó megadását követően és egy új pin-beviteli számbillentyűzet jelenik meg. Adja meg az új manageri jelszót és hagyja jóvá a zöld pipával.

| NEW PIN#     |     |   |  |  |  |
|--------------|-----|---|--|--|--|
| 1            | 2   | 3 |  |  |  |
| 4            | 5   | 6 |  |  |  |
| 7            | 8   | 9 |  |  |  |
|              | 0   | С |  |  |  |
| $\checkmark$ | ✓ X |   |  |  |  |

#### Új pin-beviteli számbillentyűzet

A jelszó gyári jelszóra történő visszaállításához érintse meg a logót gyorsan egymás után 10 alkalommal. 5 koppintást követően a menüsáv feketére vált, ekkor folytassa a koppintásokat. Egy felugró ablakban hagyja jóvá a manageri PIN-kód visszaállítását.

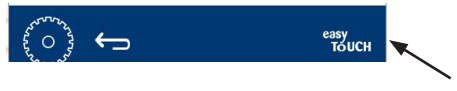

#### Easy Touch logó

#### A RENDSZERINFORMÁCIÓK KÉPERNYŐ

Ehhez a képernyőhöz nem szükséges jelszó, ezen a képernyőn nem végezhetők műveletek.

| ⇒ | Firmware     | Versions       | Cabine         | et Information     |
|---|--------------|----------------|----------------|--------------------|
|   | Board        | Version        | ltem           | Value              |
|   | UI (Primary) | UX-2221        | Serial #:      |                    |
|   | I/O board    | 0.4.1          | Model #:       |                    |
|   |              | and the second | Store #:       | N.A.               |
|   |              |                | м              | enu MD5            |
|   |              |                | 473690d6d42acd | 44a5a121cade2b0532 |

A Rendszerinformációk képernyő

Ezen a képernyőn a szekrény sorozatszáma, típusszáma és a firmware jelenlegi verziója látható.

#### A SEGÉDPROGRAMOK KÉPERNYŐ

A Segédprogramok képernyőn, demó módban történő futtatásához meg kell adni a szervizjelszót. Válassza ki a lakatot a képernyő bal alsó részén. Adjon meg egy szervizjelszót a felugró számbillentyűzeten. A jelszó elfogadása esetén a képernyő körül egy sárga keret jelenik meg.

A demó mód kikapcsolja az összes fűtőt és egy alacsony áramerősségű fiókon szimulálja a működést. Az egység a ki- és bekapcsolástól függetlenül mindaddig demó módban működik, amíg a képernyő segítségével vissza nem állítják normál működésre.

Export Menu Files (Menüfájlok exportálása) - Távolítsa el az USB-port fedelét. Helyezzen egy USB-meghajtót a fő/külső portba. Nyomja meg az Menüfájlok exportálása gombot. Indítsa újra az egységet.

Import Menu Files (Menüfájlok importálása) - Távolítsa el az USB-port fedelét. Helyezze az exportált menüfájlokat tartalmazó USB-meghajtót a fő/külső portba. Nyomja meg az Menüfájlok importálása gombot. Az egység megkeresi és importálja a Segédprogramok képernyő használatával exportált fájltípust.

Cancel All Holding (Minden tartás törlése) - Ha egy altív időzítővel rendelkező tálcát eltávolítanak és nem helyeznek vissza az egységbe, a rendszer az aktív időzítő adatait a memóriába menti. A szervizszakemberek a Minden tartás törlése gombbal törölhetik a szükségtelen információkat a memóriából.

Platform Info (Platforminformációkó) - Egy előugró képernyő jelenik meg a firmware-specifikációkkal, többe között a Linux kernellel, a panel-támogatási csomaggal stb.

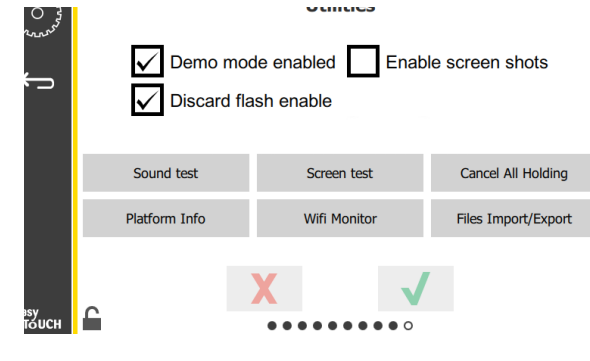

A Segédprogramok képernyő

### ECO ÜZEMMÓD BEÁLLÍTÁSOK

Ez a képernyő különféle lehetőségeket kínál az ECO módhoz. A képernyőn végrehajtott változtatásokhoz használja a kezelői jelszót. Válassza ki a képernyő bal alsó sarkában lévő lezárást. Írja be a jelszót a felbukkanó számgombon.

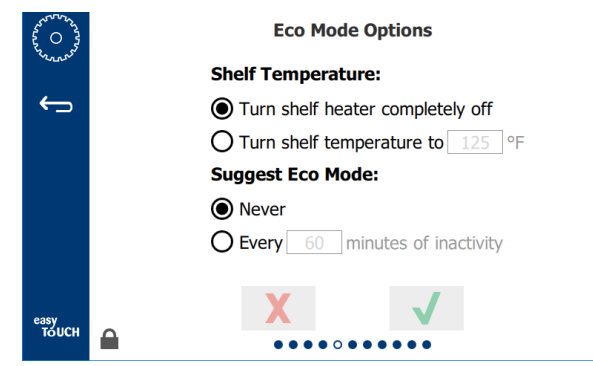

Öko mód opciók képernyő

# 4. fejezet Megelőző karbantartás

## \Lambda VESZÉLY

A közművek csatlakoztatását és rögzítését a helyi és nemzeti jogszabályoknak megfelelően kell végezni.

## A VESZÉLY

A berendezés tulajdonosának felelőssége a karbantartási eljárások során használt személyi védőfelszerelésekkel kapcsolatos kockázatértékelés a megfelelő védelem biztosítása érdekében.

## A VESZÉLY

Ha nem választja le a tápellátást a fő csatlakozóról, akkor ez súlyos károsodást vagy halált okozhat. A tápkapcsoló NEM szakítja meg az összes bejövő tápellátást.

## \Lambda VESZÉLY

Valamennyi szervizelni kívánt berendezés esetében válassza le az áramot a fő tápcsatlakozóról. Ellenőrizze a bejövő fő feszültség helyes polaritását. A helytelen polaritás akadozó működéshez vezethet.

## **A**Figyelmeztetés

Tisztítófolyadék vagy vegyi anyag használata esetén gumikesztyű és szemvédő (és/vagy arcmaszk) viselése kötelező.

## Vigyázat

A tisztításon kívül a kézikönyvben leírt valamennyi egyéb karbantartási és szervizmunkát felhatalmazott szerviztechnikusnak kell végeznie.

## Tisztítási és megelőző karbantartási eljárások

## **ÁTTEKINTÉS**

A berendezés kézikönyvben szereplő utasítások szerint történő karbantartása az Ön felelőssége. A garancia a karbantartási eljárásokra nem vonatkozik.

| Karbantartás |          |                           |            |   |
|--------------|----------|---------------------------|------------|---|
|              | 4        | Naponta A javasolt Indítá |            |   |
|              | óránként |                           | leállítást |   |
|              |          |                           | követően   |   |
| Külső        | -        | Х                         | Х          | Х |
| Belső        | -        | Х                         | Х          | Х |
| Műanyag      | Х        | Х                         | Х          | Х |
| tálcák és    |          |                           |            |   |
| sínek        |          |                           |            |   |

## NÉGY (4) ÓRÁNKÉNT – TÁLCÁK ÉS SÍNEK TISZTÍTÁSA

- Távolítson el minden műanyag és hálós tálcát. A tisztításhoz vigye el a mosogatóhoz a tálcákat és a rácsokat.
- Tisztítsa meg a tálcákat forró McD Általános célú szuperkoncentrátum (APSC) oldatban, amelyet a mosogató proporcionális szelepén keresztül kever be, vagy adjon hozzá 2,25 ml (0,3 fl) McD APSC szert minden 3,8 liternyi (1 gallon) oldathoz. Öblítse le alaposan forró vízzel a tálcákat és síneket.
- Fertőtlenítse le McD Mosogatószer fertőtlenítő (HCS) oldatba, (egy csomag 38 liter (40 gallon) vízhez) vagy McD Fertőtlenítő (HCS) oldatba (egy csomag 38 liter (40 gallon) vízhez) történő legalább 1 perces bemerítéssel. Távolítsa el a fertőtlenítős oldatot és hagyja a levegőn megszáradni.

## NAPONTA – SZEKRÉNY TISZTÍTÁSA

- Nap végén ellenőrizze hogy az összes tartási idő végre lett-e hajtva vagy törölve e (a tartási időkkel kapcsolatban lásd a 3-3 oldalt).
- 2. Nyomja le a Tisztítási mód gombot.

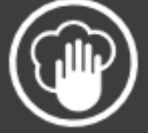

3. Az egységen megjelenik az Enter Cleaning Mode? (Belépés a

Tisztítás módba?) üzenet. Nyomja meg a pipát a folytatáshoz.

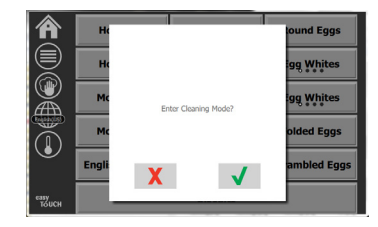

4. A szekrény hűtése során az egységen a COOLING DOWN (Lehűtés) üzenet látható.

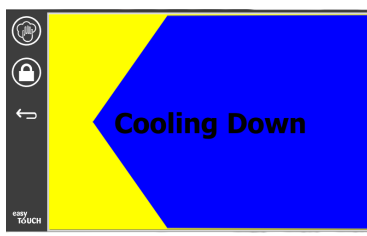

# Megjegyzés: <u>Ne</u> használja az *McD Mosogató fertőtlenítőt (HCS)* szert az univerzális tárolószekrény külsejének tisztításához.

5. Hagyja hűlni az egységet mindaddig, amíg meg nem jelenik a Safe to Clean (Biztonságosan tisztítható) üzenet.

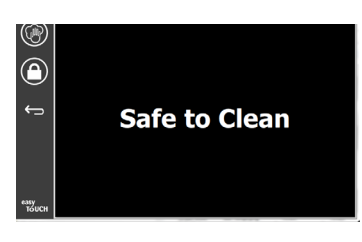

6. Távolítsa el a rekesz felületén maradt lerakódást a laza szemcséknek a szekrény túlsó végén való kinyomásával.

Megjegyzés: A szekrény tisztítókeféjét csak a szekrény rekeszeinek tisztítására használja. A drótkefék, a súrolóbetétek vagy a fém kaparók maradandóan károsítják a szekrény rekeszeinek felületét.

#### Megjegyzés: Ne használjon más tisztítószert az McD általános célú szuperkoncentrátumon (APSC) kívül. A más vegyszerek használata a vezérlőegységek károsodását eredményezheti.

- 7. Használjon egy nedves, tiszta vagy fertőtlenített törölközőt és a szekrény tisztítókeféjét az egyes rekeszek megtisztításához. Tisztítsa meg az egyes rekeszek alsó és felső felületét.
- 8. Törölje tisztára a szekrény teljes külső felületét egy tiszta, fertőtlenített, *McD általános célú szuperkoncentrátumba (ASPC) mártott törölközővel.*
- Nyomja meg a lakat gombot a képernyő tisztításához.
- Az egységen megjelenik a lakatszámláló. A képernyő a lezárást követően tisztítható.
- 11. Nyomja meg a Return gombot.

- Az egységen megjelenik az Exit Clean? (Kilépés a tisztításból?) üzenet.
- 13. Nyomja meg a pipa gombot a kilépéshez.
- 14. Kapcsolja ki az egységet.

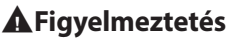

Soha ne használjon nagynyomású vízsugarat tisztításához, a tömlők leeresztéséhez vagy az egység belső vagy külső részének vízzel történő elárasztásához. Ne használjon elektromos tisztítóberendezéseket, acélgyapotot, kaparót vagy drótkefét rozsdamentes acélon vagy festett felületeken.

## Vigyázat

Soha ne használjon savas tisztítószert a külső paneleken! Számos élelmiszernek van savtartalma, amely károsíthatja a bevonatot. Ügyeljen arra, hogy VALAMENNYI élelmiszertermékekhez használt rozsdamentes acél felületet megtisztítsa.

## **∕**...Vigyázat

Ne használjon maró tisztítószereket a tárolószekrény vagy a tárolószekrény üregének részein. Használjon enyhe, nem koptató szappant vagy tisztítószert, szivaccsal vagy puha ruhával felvíve. Soha ne használjon éles szerszámokat vagy durva súrolószert a tárolószekrény részein.

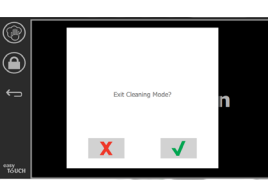

# 5. fejezet Hibaelhárítás

## Hibaelhárítási diagram

| Probléma                                   | Ok                                                | Korrekció                                                                  |
|--------------------------------------------|---------------------------------------------------|----------------------------------------------------------------------------|
| A szekrény nem működik                     | A biztosíték kiolvadt vagy a megszakító kiolvadt. | Cserélje ki a biztosítékot vagy állítsa vissza az<br>áramköri megszakítót. |
|                                            | A tápkábel ki van húzva.                          | Csatlakoztassa a tápkábelt.                                                |
|                                            | A főkapcsoló ki van kapcsolva.                    | Kapcsolja be a főkapcsolót.                                                |
| A kijelzőn a fűtőzónánál/letiltó           | A fűtőlap csatlakozója laza.                      | Cserélje ki a fűtőlapot.                                                   |
| időzítőnél keresztirányú sávok<br>láthatók | A fűtőlap meghibásodott.                          | Cserélje ki a fűtőlapot.                                                   |
|                                            | A fűtőlap I/O áramköri panelje hibás.             | Cserélje ki az I/O panelt.                                                 |
|                                            | A termoelem vezeték-csatlakozói hibásak.          | Cserélje ki a fűtőlapot.                                                   |
|                                            | A termoelem kábele földzárlatos.                  | Cserélje ki a fűtőlapot.                                                   |
|                                            | A termoelem vezetéke elszakadt.                   | Cserélje ki a fűtőlapot.                                                   |

## A melléklet Menük és konfigurációk importálása/exportálása

A menük és konfigurációk USB-meghajtóra exportálhatók illetve onnan importálhatók.

## FÁJLOK EXPORTÁLÁSA

1. Válassza a kezdőképernyő ikont a kezdőképernyő megjelenítéséhez.

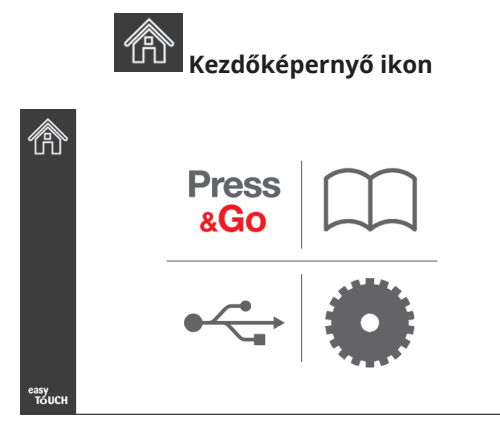

#### kezdőképernyő

2. A kezdőképernyő menüből válassza a beállítások ikont.

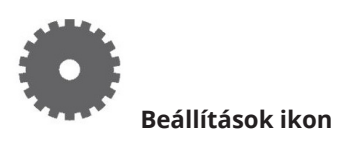

Megjelenik a Felhasználói beállítások képernyő.

|               | Preferences Use-First Individual Day-Parts Product Name        |
|---------------|----------------------------------------------------------------|
| езяу<br>тоисн | Font size: 29<br>Sound level: 64<br>Temperature unit: ©°F ()°C |

 Húzza jobbra az ujját egyszer a Utilities (Segédprogramok) képernyő megjelenítéséhez.

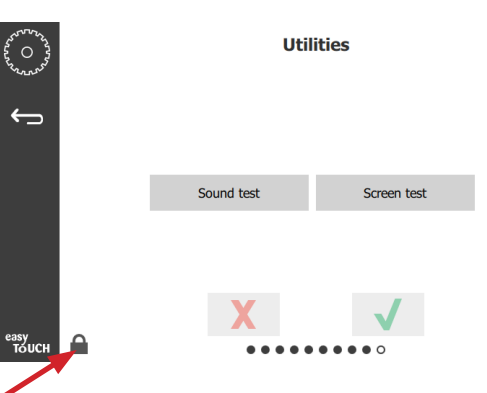

4. Nyomja meg a bal alsó sarokban lévő lakat ikont.

| 1 | .5935 | 7 |
|---|-------|---|
| 1 | 2     | 3 |
| 4 | 5     | 6 |
| 7 | 8     | 9 |
| - | 0     | С |
| X |       | ~ |

5. Adja meg az **159357** kódot a billentyűzeten és nyomja meg a pipa gombot.

| ~~~~~~~~~~~~~~~~~~~~~~~~~~~~~~~~~~~~~~ |   |                                                            |   | Utilities    |          |                     |  |
|----------------------------------------|---|------------------------------------------------------------|---|--------------|----------|---------------------|--|
| ¢                                      |   | Demo mode enabled Enable screen shots Discard flash enable |   |              |          |                     |  |
|                                        |   | Sound test                                                 |   | Screen test  |          | Cancel All Holding  |  |
|                                        |   | Platform Info                                              |   | Wifi Monitor |          | Files Import/Export |  |
| easy<br>Toucu                          | C |                                                            | X |              | <b>√</b> |                     |  |

A lakat ikon nyitottra vált.

6. Nyomja meg a Files Import/Export (Fáljok importálása/ exportálása) gombot.

Files Import/Export

|             | Files Imp           | ort/Export        |           | Files Im            | port/Export       |
|-------------|---------------------|-------------------|-----------|---------------------|-------------------|
|             | Export Menu Files   | Import Menu Files |           | Export Menu Files   | Import Menu Files |
|             | Export Screen-shots | Export Wifi Logs  |           | Export Screen-shots | Export Wifi Logs  |
|             | Export Kernel Log   | Export Error Log  |           | Export Kernel Log   | Export Error Log  |
| Check Flash | Drive Cl            | ose               | Check Fla | ish Drive C         | lose              |

12. Nyomja meg ismét a Close (Bezárás) gombot.

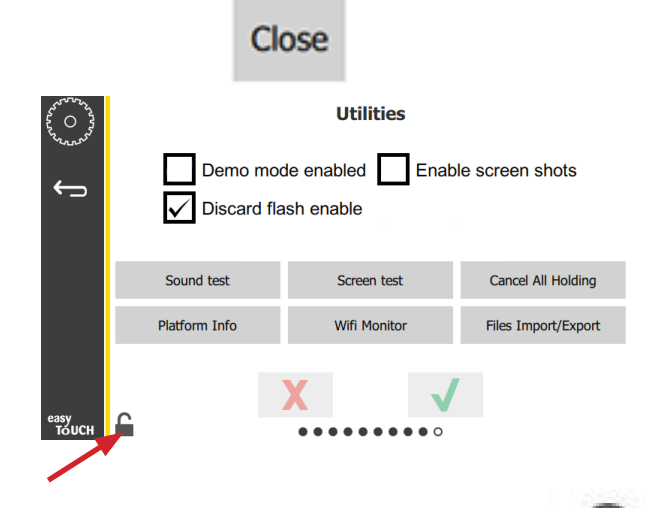

- 13. A képernyő zárolásához nyomja meg a kioldó gombot a bal alsó sarokban.
- 14. Nyomja meg a vissza gombot.

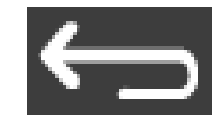

15. Nyomja meg a Press & Go ikont a Press and go képernyőre történő visszatéréshez.

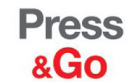

|               | Hotcakes        | Burrito        | Round Eggs     |
|---------------|-----------------|----------------|----------------|
|               | Hotcakes        | Burrito        | Egg Whites     |
|               | McGriddle       | Sausage        | Egg Whites     |
|               | McGriddle       | Sausage        | Folded Eggs    |
|               | English Muffins | Canadian Bacon | Scrambled Eggs |
| easy<br>TOUCH |                 | Biscuits       |                |

- 7. Csúsztatással nyissa ki a Frymaster logó mögötti USB-portot.
- 8. Helyezzen egy üres USB-kulcsot az USB-portba.

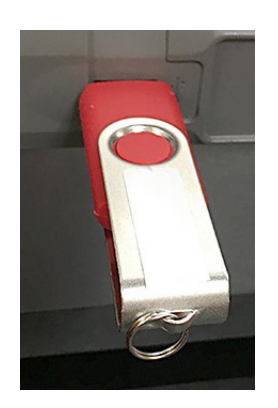

9. Nyomja meg a Check Flash Drive (Flash-meghajtó ellenőrzése) gombot.

**Check Flash Drive** 

10. Nyomja meg az Export Menu Files (menüfájlok exportálása) gombot.

Export Menu Files

A képernyőn megjelenik a **Menu files exported!** (Menüfájlok exportálva!) üzenet.

11. Nyomja meg a Close (Bezárás) gombot.

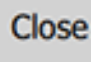

#### FÁJLOK IMPORTÁLÁSA

- 1. Kövesse az előző fejezetben ismertetett 1-7. lépést.
- 2. Helyezze be az UHCTHD szekrényből importált fájlokat tartalmazó USB-kulcsot az USB-portba.

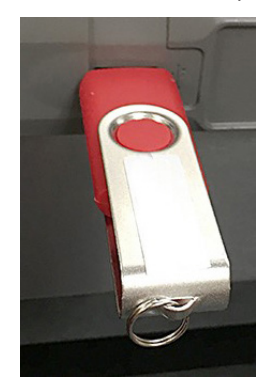

3. Nyomja meg a Check Flash Drive (Flash-meghajtó ellenőrzése) gombot.

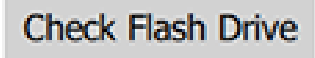

4. Nyomja meg az Import Menu Files (Menüfájlok importálása) gombot.

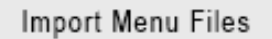

A képernyőn megjelenik a **Menu files imported!** (Menüfájlok importálva!) üzenet.

5. Nyomja meg a Close (Bezárás) gombot.

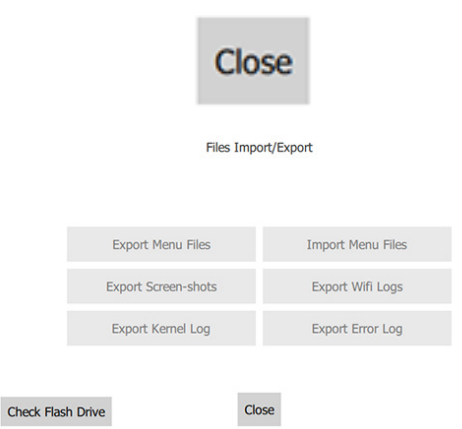

6. Nyomja meg ismét a Close (Bezárás) gombot.

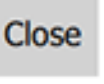

| 5 0 3<br>5 0 3<br>5 0 5<br>5 0 5 0 | Demo moo<br>Discard fla | le screen shots |                     |
|----------------------------------------------------------------------------------------------------|-------------------------|-----------------|---------------------|
|                                                                                                    | Sound test              | Screen test     | Cancel All Holding  |
|                                                                                                    | Platform Info           | Wifi Monitor    | Files Import/Export |
| easy<br>Touch                                                                                                    | P I                     | X               |                     |

7. A képernyő zárolásához nyomja meg a kioldó gombot a bal alsó sarokban.

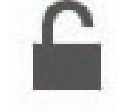

8. Nyomja meg a vissza gombot.

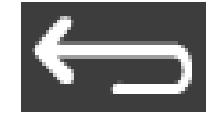

9. Nyomja meg a Press & Go ikont a Press and go képernyőre történő visszatéréshez.

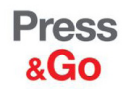

|               | Hotcakes        | Burrito        | Round Eggs     |  |  |
|---------------|-----------------|----------------|----------------|--|--|
|               | Hotcakes        | Burrito        | Egg Whites     |  |  |
|               | McGriddle       | Sausage        | Egg Whites     |  |  |
|               | McGriddle       | Sausage        | Folded Eggs    |  |  |
|               | English Muffins | Canadian Bacon | Scrambled Eggs |  |  |
| easy<br>TOUCH | Biscuits        |                |                |  |  |

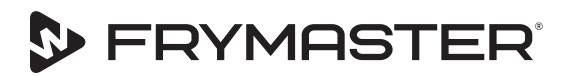

Your Growth Is Our Goal

800-551-8633 318-865-1711 WWW.FRYMASTER.COM EMAIL: FRYSERVICE@WELBILT.COM

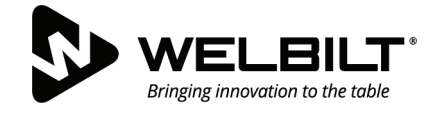

## WWW.WELBILT.COM

A Welbilt az iparágban vezető berendezésekkel és megoldásokkal látja el a világ legjobb séfjeit és vezető lánckezelőit, valamint a növekvő vállalkozásokat. Élvonalbeli termékeink és kifinomult gyártási taktikánk az elmélyült tudásból, az üzemeltetői rálátásból és a kulináris szakértelemből fakad. Valamennyi termékünk mögött a KitchenCare<sup>®</sup>, értékesítés utáni, javítási és alkatrész-szolgáltatónk áll.

CLEVELAND
 CONVOTHERM<sup>®</sup>

DELFIELD<sup>®</sup>
 FITKITCHEN<sup>™</sup>

FRYMASTER<sup>®</sup>
 GARLAND

KOLPAK<sup>®</sup>
 LINCOLN

MANITOWOC<sup>®</sup>
 MERCO<sup>®</sup>

MERRYCHEF<sup>®</sup>
 MULTIPLEX<sup>®</sup>

©2020 Welbilt Inc., kivéve, ahol kifejezetten másképp van jelezve. Minden jog fenntartva. Termékeink folyamatos fejlesztése szükségessé teheti a specifikációk értesítés nélkül történő módosítását. Alkatrészszám: FRY\_IOM\_8197894\_05/2020 Hungarian / Magyar